## **DAFTAR GAMBAR**

| Gambar 1.1 Metode Waterfall [13]                                     | 4  |
|----------------------------------------------------------------------|----|
| Gambar 2.1 Jenis-Jenis Integrasi EAI [1]                             | 7  |
| Gambar 2.2 Diagram Penggunaan Framework oleh Google Trends [17]      | 8  |
| Gambar 3.1 BPMN Sedang Berjalan                                      | 22 |
| Gambar 3.2 BPMN Usulan                                               | 24 |
| Gambar 3.3 Arsitektur Relasi Integrasi Aplikasi                      | 25 |
| Gambar 3.4 Antarmuka Aplikasi Sejenis                                | 28 |
| Gambar 3.5 Diagram Use Case                                          | 29 |
| Gambar 3.6 Class Diagram                                             |    |
| Gambar 3.7 ERD                                                       | 40 |
| Gambar 3.8 Relasi Antar tabel                                        | 40 |
| Gambar 3.9 Antarmuka <i>Login</i>                                    | 44 |
| Gambar 3.10 Antarmuka Beranda                                        | 45 |
| Gambar 3.11 Antarmuka Kelola Integrasi                               | 46 |
| Gambar 3.12 Antarmuka SOP Integrasi Aplikasi                         | 47 |
| Gambar 3.13 Antarmuka Tahap User Aplikasi Tambah Integrasi           | 47 |
| Gambar 3.14 Antarmuka Tahap Upload Aplikasi Tambah Integrasi         |    |
| Gambar 3.15 Antarmuka SOP Edit Integrasi Aplikasi                    | 49 |
| Gambar 3.16 Antarmuka Tahap User Aplikasi Edit Integrasi             | 50 |
| Gambar 3.17 Antarmuka Tahap Otoritas dan Modul Edit Integrasi        | 50 |
| Gambar 3.18 Antarmuka Detail Data Integrasi                          | 51 |
| Gambar 3.19 Antarmuka SOP Upgrade Integrasi Aplikasi                 | 52 |
| Gambar 3.20 Antarmuka Tahap User Aplikasi Upgrade Integrasi          | 52 |
| Gambar 3.21 Antarmuka Tahap Upload Aplikasi Upgrade Integrasi        | 53 |
| Gambar 3.22 Antarmuka Tahap Konfigurasi Basis Data Upgrade Integrasi | 53 |
| Gambar 4.1 Tampilan Mencari <i>File</i> Php.ini                      | 57 |
| Gambar 4.2 Tampilan Mengedit <i>File</i> Php.ini                     | 58 |
| Gambar 4.3 Tampilan Menjalankan XAMPP                                | 59 |

## **Telkom** University

| Gambar 4.4 Halaman Phpmyadmin                                       | 59 |
|---------------------------------------------------------------------|----|
| Gambar 4.5 Tampilan Membuat Basis Data Baru                         | 60 |
| Gambar 4.6 Tampilan Membuka Halaman <i>Import</i>                   | 60 |
| Gambar 4.7 Tampilan <i>Upload</i> Basis Data                        | 61 |
| Gambar 4.8 Tampilan Impor Basis Data                                | 61 |
| Gambar 4.9 Daftar Tabel Basis Data Hebatweb_arrafi                  | 62 |
| Gambar 4.10 Halaman <i>Login</i> Sistem Informasi SD Ar Rafi        | 62 |
| Gambar 4.11 Pengisian Alamat Sistem Informasi SD Ar Rafi            | 63 |
| Gambar 4.12 Penerapan <i>Login</i>                                  | 64 |
| Gambar 4.13 Penerapan Beranda                                       | 64 |
| Gambar 4.14 Menu <i>Sidebar</i> Integrasi                           | 66 |
| Gambar 4.15 Penerapan SOP Integrasi Aplikasi                        | 66 |
| Gambar 4.16 Penerapan Tahap <i>User</i> Aplikasi Tambah Integrasi   | 67 |
| Gambar 4.17 Penerapan Mencari Folder Untuk Diunggah                 | 68 |
| Gambar 4.18 Penerapan Tahap <i>Upload</i> Aplikasi Tambah Integrasi | 68 |
| Gambar 4.19 Penerapan Kelola Integrasi                              | 70 |
| Gambar 4.20 Penerapan Hasil Integrasi Aplikasi                      | 70 |
| Gambar 4.21 Kesalahan Integrasi yang Dapat Diedit                   | 71 |
| Gambar 4.22 Penerapan Awal Edit Data Integrasi                      | 71 |
| Gambar 4.23 Penerapan SOP Edit Integrasi Aplikasi                   | 72 |
| Gambar 4.24 Penerapan Tahap Aplikasi dan <i>User</i> Edit Integrasi | 73 |
| Gambar 4.25 Penerapan Tahap Awal Otoritas dan Modul Edit Integrasi  | 73 |
| Gambar 4.26 Penerapan Tahap Otoritas dan Modul Setelah Diedit       | 74 |
| Gambar 4.27 Pesan Berhasil Edit Data Integrasi                      | 74 |
| Gambar 4.28 Hasil Edit Data Integrasi                               | 75 |
| Gambar 4.29 Kesalahan Untuk <i>Upgrade</i> Data Integrasi           | 76 |
| Gambar 4.30 Penerapan Awal <i>Upgrade</i> Data Integrasi            | 76 |
| Gambar 4.31 Penerapan SOP Upgrade Integrasi Aplikasi                | 77 |
| Gambar 4.32 Penerapan Tahap User Aplikasi Upgrade Integrasi         | 77 |
| Gambar 4.33 Lokasi Folder <i>Model</i> Untuk <i>Upgrade</i>         | 78 |
| Gambar 4.34 Penerapan Tahap Upload Aplikasi Upgrade Integrasi       | 78 |
| Gambar 4.35 Penerapan <i>Upload</i> Folder <i>Model</i>             | 79 |
|                                                                     |    |

| Gambar 4.36 Penerapan Tahap Upload Konfigurasi Basis Data Upgrade Integrasi | 79 |
|-----------------------------------------------------------------------------|----|
| Gambar 4.37 Pesan Berhasil Upgrade Data Integrasi                           | 80 |
| Gambar 4.38 Hasil Upgrade Data Integrasi                                    | 80 |
| Gambar 4.39 Penerapan Awal Detail Data Integrasi                            | 81 |
| Gambar 4.40 Penerapan Detail Data Integrasi                                 | 82 |
| Gambar 4.41 Penerapan <i>Log Out</i> Aplikasi                               | 83 |